この項はタイムシフト・ツールについての解説です。関連の内容が「ファイルの開き方」 の後半部分にも有るので、参照ください。

操作は以下に示すように簡単で、

- 1) メーンツールのタイムシフトツールを選択し(または F2)、
- 2) 波形の上にカーソルを持っていき(そのときにカーソルは⇔になっているはず)、
- 3) 波形を左クリックでつかみ
- 4) 左右にドラッグする。

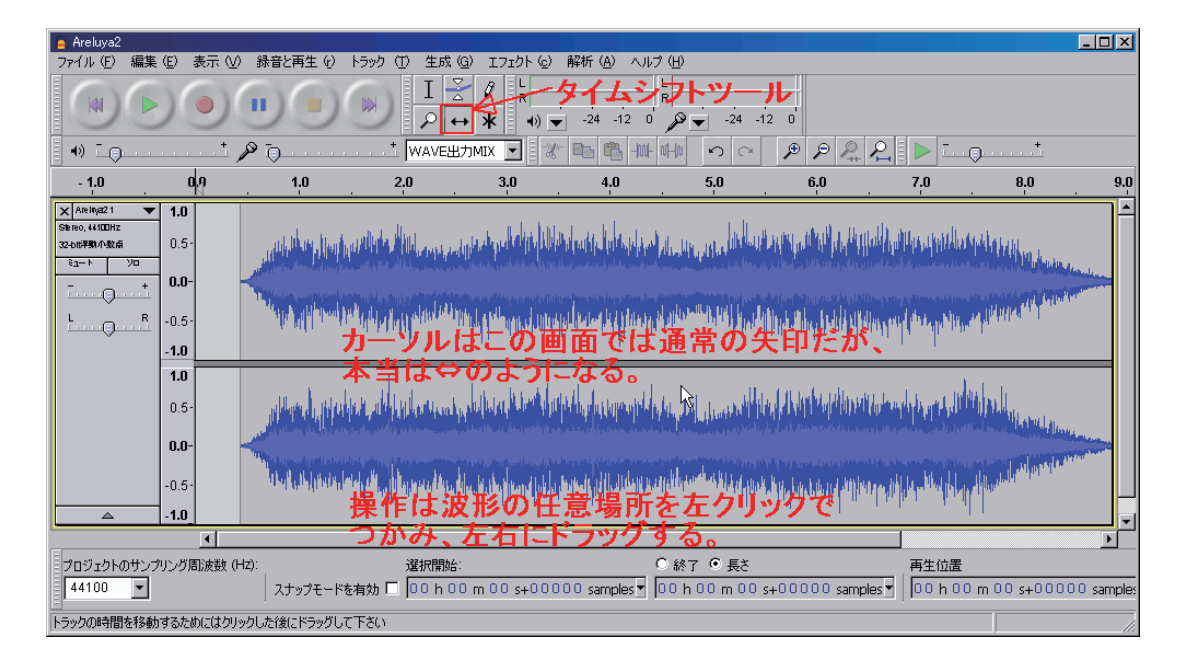

## ○この機能が何に使えるのか

この機能と同類に機能は他の多くの DAW にもあるが、audacity では、とくに使いや すく、しかも高精度に作業できるように工夫されている。用途を書き出すと、

- 1) ラジオ・ドラマや、映画の台詞や SE 位置の調整と貼り付け。
- 2) 音楽制作での、特定パートのノリの調整や、部品の貼り付け位置調整。
- 3) マイクロホンの立て位置の補正。
- 4) ハース効果によるエフェクト付加。
- 5)他のDAWやミキサー一体型録音機で生じた、タイム・アライメント・エラーの補正。

などだが、2)3)4)5)については、操作や手順がやや高度なので、プロフェッショ ナル・マニュアルに記載しました。

このビギナーズ・ガイドでは1)を想定し、解説します。 感覚的に作業を行っても良いのですが、audacity には様々な優れた支援機能が満載で、 それらを利用することで、より優秀な結果をより短時間で得られ、その分空いた時間を演 出や仕上げに使用することができます。

もちろん作業スタイルには様々なやり方があるので、以下が絶対に正しいと言うわけで はありませんが、一つの参考として、有用と思える部分を利用ください。(例えば何が何 でも、全登場人物を一同に集め、ワンピースで作り上げるなど。でもそれなら audacity は不要でしょう?)

## ○手順の整理

- 1) ガイドの作成
- 2) ガイドへのラベル付け
- 3) 台詞や SE の録音 (スタジオ)
- 4) audacity への3) の素材貼り付け
- 5) 位置調整

普通1)にはシナリオがあり、演出家やそれに相当する係りがいる。彼らは、明確なビジョンを提示することが仕事だが、できることなら実際の録音を開始する前に、彼ら自身 にガイドを作成して欲しいものだ。なぜなら、多くの場合で、時間枠が決まっており、その枠に合うように調整されていなければ、録音そのものが困難である。

もちろん演出家が自ら一人で、全部の役を演じたガイドを作ることは大変だが、リハー サルなどを行い、その録音物を編集し、ガイドにすることは合理的といえる。

また映画のアフレコでは、撮影時の同時録音があり、それを映像とともに編集し、ガイ ドとして使用することも合理的だ。

声優さんや俳優さんは忙しく、全員、本録音(アフレコ)スタジオに集まれないことも 普通で、そのような状況のために、このような手法は用いられる。

ガイドがすでに出来上がっていると仮定します。

☆ガイドを audacity のトラックの一つに読み込む。

2)シナリオは普通、台詞ごとに、行を変えて記述してあるが、そのシナリオの行に従い、 ラベルを付けていく。台詞やSEに通し番号を振っておけば、その番号をラベルに付ける ことで、見やすくなる。

3) 台詞はできるだけ騒音の少ない、「スタジオ」で録音したいが、その環境に PC を持ち込み問題なく動作させることは意外と難しい。マイクを置いた部屋と同じ部屋に PC を置いて操作したのでは、操作音や PC 自体が発する雑音がそれなりにあるし、何より自宅では問題なく動作していたものが、動作環境の違いで不安定な動作になることは日常茶飯事なことだ。

またスタジオとコントロール・ルームが、きちんと分離されたスタジオは、それなりに 料金が高価で、その中に自分の持ち込んだセットを接続したときに、正常動作するかどう かは、スタジオが保障することではない。

筆者は近年、進化と普及が著しい、フラッシュメモリー媒体の録音機の使用を強く推奨 したい。安定動作の点では比類が無いし、多くの製品はバッテリーでも動作でき、業務用 の高価なマイクロホンも直接接続できる機種も多い。また、音品質に関しても audacity にオーディオインターフェースを増設して使用するよりも、はるかに優秀な結果が、ほぼ 無条件に得られるはずだ。このスタンド・アローンの録音機の使用ではマイクを置いたス タジオで録音作業しても、それらの機材は雑音を発しないだろう。また何より低価格だ。

さらにリアリズムを求めるなら、「その音」「その響き」のある現場に出向き、本当に、 そこで録音することすら可能なのだ。

ガイドを聴きながら、台詞を発してもらう、あるいはガイドなしで台詞を発してもらう。 audacity で録音している場合は、停止、録音毎にそれぞれのトラックが自動作成されるが、 あまり多くのトラックを溜め込まないよう、せいぜい 10 トラック程度でファイル書き出 しし、書き出したトラックは X で削除するか、あるいは再起動しガイドを読み込みなおす。 書き出しは「複数ファイルの書き出し」で、そのトラック名は必ずシナリオに書き込んで おく。

audacity の設定は「編集」→「設定」→「録音」→「スルー再生」をオーバーダブに設定し、 内蔵のデバイスの場合、入力デバイスが「マイク」か「ライン入力」(接続している方に) 設定されているか必ず確認する。

もし録音再生機を使用する場合、その機種が ZOOM 社 H4n か R16 なら、audacity と特別なファイル共有ができる。正しくは、録音したファイルを一旦録音機から取り出 し、audacity に読み込ませるのだが、これらの装置では、本体にデータを入れたままで、 audacity から直接ファイル操作を行うことが出来る。また、audacity を終了することな く次の録音に入ることができるので、非常に能率の良い作業ができる。これはコンピュー タとの接続を、録音機側から一方的に操作できるからなのだが、いくつか禁止事項のある、 やや綱渡りな方法なので十分に注意し(プロフェッショナルマニュアルをよく読み)運用 しなければならない。(プロフェッショナルマニュアル「MTR 的録音」の後半を参照)

4)録音が終わったら(一段落したら)、それぞれのテイクをガイドに沿って適切な位置 に貼り付けなければならない。これは、途中部分から録音を始めた場合でも、その録音が 始まるまでの部分は「空白」になっており、ファイル書き出しすると空白部分は「無いこ と」になり、次に読み込んだ際に「頭揃え」されてしまうからだ。

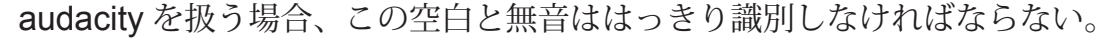

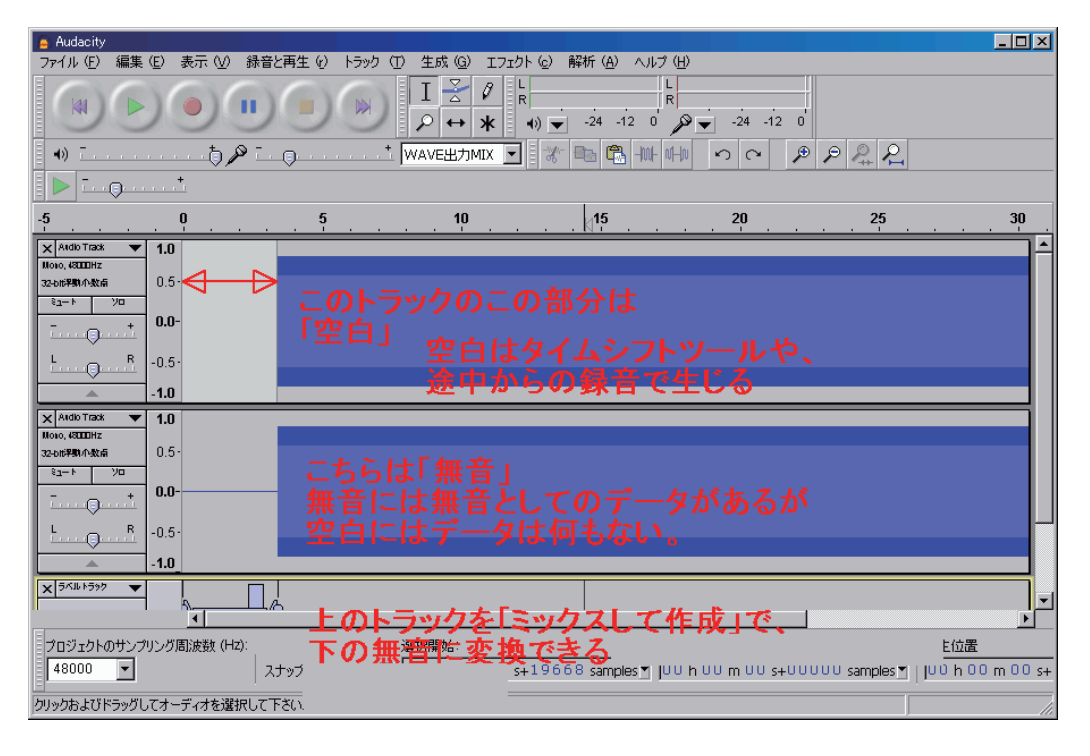

5) このような頭揃えされたデータは、それらを全て読み込み、タイムシフトツールで位置調整するのだが、そのまま移動したいトラックまでドラッグすると、一つあるいは複数のトラックに統合することが出来る。

|                      | Ŋ    | 15                                                                                                    | 30 | 45 | 1:00 | 1:15 |
|----------------------|------|----------------------------------------------------------------------------------------------------|----|----|------|------|
| X omea11 🗸 🗸         |      |                                                                                                    |    |    |      |      |
| -                    |      |                                                                                                    |    |    |      |      |
| 🗙 oments 1 🛛 🔻       |      | a a construction of the construction of the co |    |    |      |      |
| ~                    |      |                                                                                                    |    |    |      |      |
| X pistur 1 🛛 🔻       |      | -                                                                                                    |    |    |      |      |
| -                    | -    | -                                                                                                    |    |    |      |      |
| X Track No481 🔻      |      |                                                                                                    |    |    |      |      |
| -                    |      |                                                                                                    |    |    |      |      |
| X yobiris 1 🗸 🔻      | - •• |                                                                                                    |    |    |      |      |
| ~                    | - •• |                                                                                                    |    |    |      |      |
| X bill 1 🗸           |      | -                                                                                                    |    |    |      |      |
| -                    | -    | -                                                                                                    |    |    |      |      |
| X door 1 🗸 🔻         |      |                                                                                                    |    |    |      |      |
| -                    |      |                                                                                                    |    |    |      |      |
| 🗙 Are Inya3acx 1 🛛 🔻 | - •  |                                                                                                    |    |    |      |      |
| ~                    | -4   |                                                                                                    |    |    |      |      |
| × Arelinja31 ▼       | -4   |                                                                                                    |    |    |      |      |
| -                    |      |                                                                                                    |    |    |      |      |
| × Anelnya21 ▼        | - 🕊  |                                                                                                    |    |    |      |      |
| -                    | - 🥰  |                                                                                                    |    |    |      |      |
| X door 1 🗸           | -E   |                                                                                                    |    |    |      |      |
|                      |      |                                                                                                    |    |    |      |      |
|                      |      | •                                                                                                    |    |    |      | •    |

|                | <b>•</b> 1 | 15 | 30 | 45 | 1:00 | 1:15 |
|----------------|------------|----|----|----|------|------|
| X omea1 1      | <b>-</b>   |    |    |    |      |      |
| -              |            |    |    |    |      |      |
| 🗙 oments 1 🛛 🤜 | -          |    |    |    |      |      |
| -              | -          |    |    |    |      |      |
| X pisters 1    |            |    |    |    |      |      |
| <b></b>        |            |    |    |    |      |      |
| X Track No481  |            |    |    |    |      |      |
|                |            | -  |    |    |      |      |
| X yobirls 1    |            |    |    |    |      |      |
|                |            |    |    |    |      |      |
| X Diu I        |            |    |    |    |      |      |
| N dout 1       |            |    |    |    |      |      |
|                |            |    |    |    |      |      |
| Areinja3acx 1  | -          |    |    | -  |      |      |
| -              |            |    |    | -  |      |      |
| X Areinja 31   |            |    |    |    |      |      |
| -              |            |    |    |    |      |      |
| × Areinja21    |            | -  |    |    |      |      |
| <b></b>        | -          | >  |    |    |      |      |
| X door 1       |            |    |    |    |      |      |
|                |            |    |    |    |      |      |
|                | •          |    |    |    |      | •    |

| X Intel11 -   X Intel1 -   X Intel2 -   X <t< th=""><th></th><th>• <u>15</u></th><th>30</th><th>45</th><th>1:00</th><th>1:15</th></t<>                                                                                                    |                    | • <u>15</u> | 30 | 45 | 1:00 | 1:15 |
|----------------------------------------------------------------------------------------------------|--------------------|-------------|----|----|------|------|
|                                                                                                    | X omea11 V         |             |    |    | -    |      |
| X   desktr1   -     X   desktr1   -     X   desktr2   -     X   desktr2   -     X   desktr2   -     X   desktr2   -     X   desktr2   -     X   desktr2   -     X   desktr2   -     X   desktr2   -     X   desktr2 <td< td=""><th>-</th><td></td><td></td><td></td><td>-</td><td></td></td<>                                                                                                    | -                  |             |    |    | -    |      |
| X [BENUI ] -   X [BENUI ] -   X [Task Ke5] ] -   X [Task Ke5] ] -   X [Task Ke5] ] -   X [Task Ke5] ] -   X [Task Ke5] ] -   X [Task Ke5] ] -   X [Task Ke5] ] -   X [Task Ke5] ] -   X [Task Ke5] ] -   X [Task Ke5] ] -   X [Task Ke5] ] -   X [Task Ke5] ] -   X [Task Ke5] ] -   X [Atel Kg3Xx1 ] -   X [Atel Kg3Xx1 ] -   X [Atel Kg3 ] -                                                                                                    | X omen1s 1 🔍       | -           |    |    |      |      |
| x [ptimi] -   x [ptimi] -   x [ptimi] -   x [ptimi] -   x [ptimi] -   x [ptimi] -   x [ptimi] -   x [ptimi] -   x [ptimi] -   x [ptimi] -   x [ptimi] -   x [ptimi] -   x [ptimi] -   x [ptimi] -   x [ptimi] -   x [ptimi] -                                                                                                      | -                  | -           |    |    |      |      |
| X Trace Notes 1 -   X Trace Notes 1 -   X Feedback -   X Image: Second Second Seco | X pistun 1 🗸       |             |    |    |      |      |
|                                                                                                    | -                  | -           |    |    |      |      |
|                                                                                                    | X Track No481 ▼    | -           |    |    |      |      |
| X   001   V                                                                                                    |                    |             |    |    |      |      |
| X     [901]     -       X     [902]     -       X     [902]     -       X     [902]     -       X     [902]     -       X     [902]     -       X     [902]     -       X     [902]     -       X     [902]     -       X     [902]     -       X     [902]     -       X     [902]     -       X     [902]     -                                                                                                    | X Yourn 1          |             |    |    |      |      |
|                                                                                                    |                    | -           |    |    |      |      |
|                                                                                                    | -                  | -           |    |    |      |      |
|                                                                                                    | X door 1 V         |             |    |    |      |      |
| X Areingstax 1 ▼ - C                                                                                                    | -                  |             |    |    |      |      |
|                                                                                                    | 🗙 Arelinja3acx 1 💌 |             |    |    |      |      |
| X Areing 31 V - Contraction and the second second                                                                                                    | -                  |             |    |    |      |      |
|                                                                                                    | × Areinya∃1 ▼      |             |    |    |      |      |
|                                                                                                    | -                  |             |    |    |      |      |
| X Ariha21 V                                                                                                    | × Arein,a21 ▼      |             |    |    |      |      |
|                                                                                                    |                    |             |    |    |      |      |
|                                                                                                    |                    |             |    |    |      |      |
|                                                                                                    |                    |             |    |    |      |      |

このときにラベルがあれば、位置合わせを楽に行うことが出来る。位置合わせはタイムシ フトツールで、それぞれの部品を左右に動かせるので、聴きながら微調整する。もしオー バーラップしたり、クロスフェードが必要な場合は、トラックを分けて、そのトラック間 でオーバーラップやクロスフェードさせる。位置が確定したら、空白部分を無音に変換し、 トラックを確定するために「ミックスして作成」でトラック固定をする。

繰り返しになりますが、トラック冒頭にある「空白」は、ファイル書き出しでは保存さ れません。保存するには、そのトラックを選択(トラック左のサンプリング周波数表示部 分をクリック)し、画面上の「トラック」→「ミックスして作成」で、元のトラックは消 え、新たに空白が無音に置き換えられたトラックが現れる。無音は書き出しで保存される。